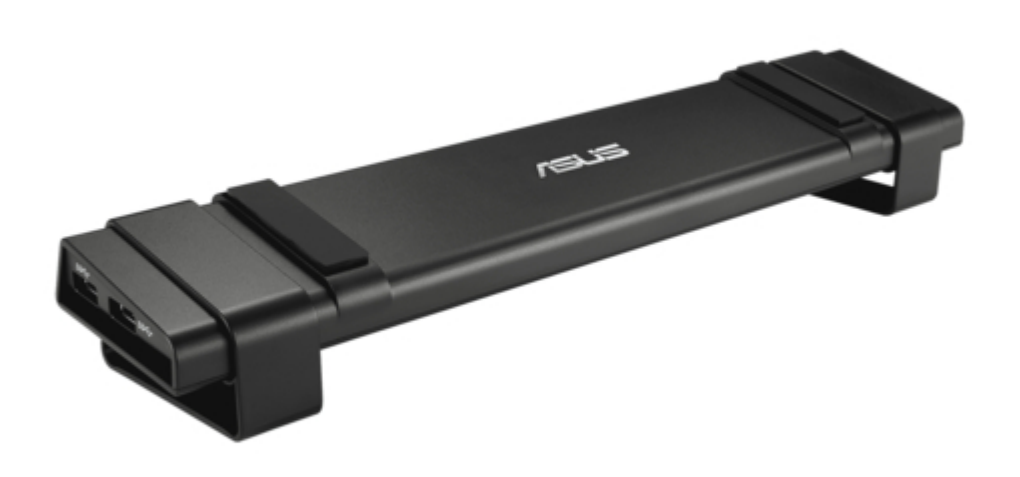

# Asus HZ-3A User Manual

Usb 3.0 hz-3a docking station

| 69  |  |
|-----|--|
| 05  |  |
| 70  |  |
| 71  |  |
| 72  |  |
| 12  |  |
| 73  |  |
| 74  |  |
| 7   |  |
| /5  |  |
| 76  |  |
| 77  |  |
| //  |  |
| 78  |  |
| 79  |  |
| 00  |  |
| 00  |  |
| 81  |  |
| 82  |  |
| 02  |  |
| ک۲  |  |
| 84  |  |
| 85  |  |
| 00  |  |
| 86  |  |
| 87  |  |
| 88  |  |
| 00  |  |
| 89  |  |
| 90  |  |
| 91  |  |
| 92  |  |
| 02  |  |
| 93  |  |
| 94  |  |
| 95  |  |
| 96  |  |
| 07  |  |
| 97  |  |
| 98  |  |
| 99  |  |
| 100 |  |
| 100 |  |
| 101 |  |
| 102 |  |
| 102 |  |
| 102 |  |
| 104 |  |
| 105 |  |
| 106 |  |
| 100 |  |
| 107 |  |
| 108 |  |
| 100 |  |
| 103 |  |
| 110 |  |
| 111 |  |
| 112 |  |
| 112 |  |
| 113 |  |
| 114 |  |
| 115 |  |
| 116 |  |
| 110 |  |
| 117 |  |
| 118 |  |

| 119  |  |
|------|--|
| 120  |  |
| 121  |  |
| 121  |  |
| 122  |  |
| 123  |  |
| 124  |  |
| 125  |  |
| 126  |  |
| 127  |  |
| 120  |  |
| 120  |  |
| 129  |  |
| 130  |  |
| 131  |  |
| 132  |  |
| 133  |  |
| 134  |  |
| 135  |  |
| 126  |  |
| 130  |  |
| 137  |  |
| 138  |  |
| 139  |  |
| 140  |  |
| 141  |  |
| 142  |  |
| 1/13 |  |
| 143  |  |
| 144  |  |
| 145  |  |
| 146  |  |
| 147  |  |
| 148  |  |
| 149  |  |
| 150  |  |
| 151  |  |
| 151  |  |
| 152  |  |
| 153  |  |
| 154  |  |
| 155  |  |
| 156  |  |
| 157  |  |
| 158  |  |
| 150  |  |
| 1.59 |  |
| TP0  |  |
| 161  |  |
| 162  |  |
| 163  |  |
| 164  |  |
| 165  |  |
| 166  |  |
| 167  |  |
| 10/  |  |
| 168  |  |

| 160 |
|-----|
| 109 |
| 170 |
| 171 |
| 172 |
| 173 |
| 174 |
| 175 |
| 176 |
| 177 |
| 178 |
| 179 |
| 180 |
| 181 |
| 182 |
| 183 |
| 184 |
| 185 |
| 186 |

Table of Contents

•

Bookmarks

•

Download this manual

Quick Links

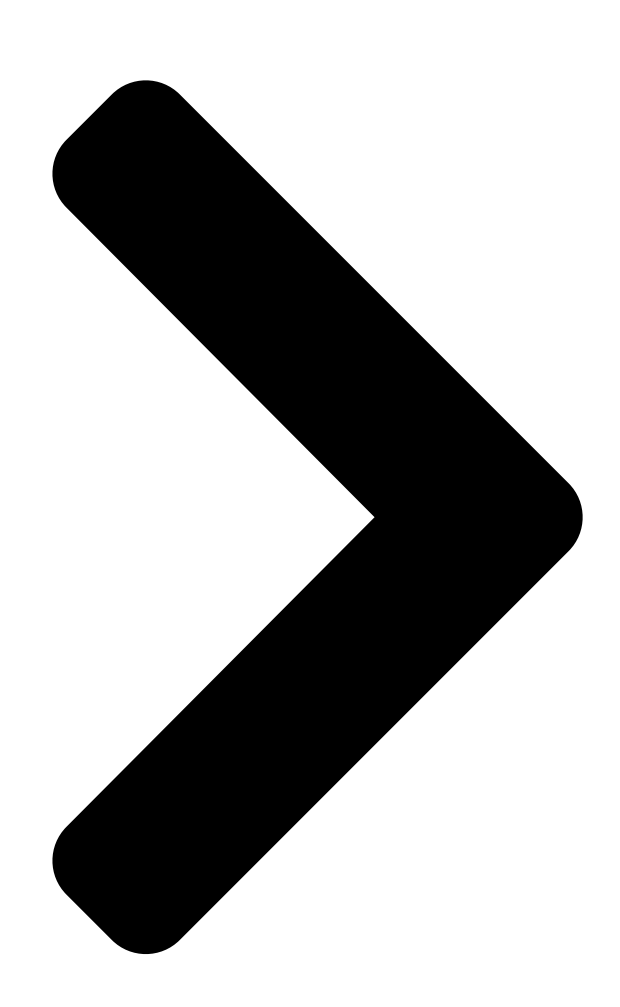

# USB 3.0 HZ-3A Docking Station User Guide

E10203 / First Edition / March 2015

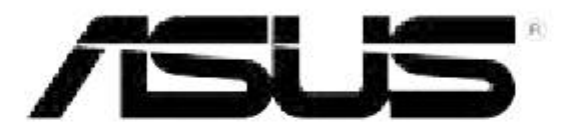

**Table of Contents** 

Next Page

### Related Manuals for Asus HZ-3A

**Docking Station Asus HZ-1 User Manual** Usb 3.0 docking station (194 pages) Docking Station Asus USB 3.9 HZ-2 User Manual (136 pages) Docking Station Asus DC300 User Manual Triple display usb-c dock (84 pages) Docking Station Asus Power Station II V2.0 User Manual (13 pages) Docking Station Asus XG Station PRO Quick Start Manual (15 pages) Docking Station Asus USB2.0 HZ-1 DOCKING-STATION User Manual Usb 2.0 docking station (140 pages) Docking Station Asus DC200 User Manual Dual 4k usb-c dock (74 pages) Docking Station Asus ROG XG MOBILE Service Manual (17 pages) Docking Station Asus T100 Series User Manual Mobile dock (6 pages) Docking Station Asus ADSU001 Quick Start Manual Professional dock (96 pages) Docking Station Asus XG Station Quick Installation Manual Asus xg station guick installation guide g3493 (150 pages) Docking Station Asus DC100 User Manual Usb-c mini dock (84 pages) Docking Station Asus ROG XG-Station 2 Quick Start Manual External graphics card dock (112 pages) Docking Station Asus TwinView Dock User Manual (116 pages) Docking Station Asus PadFone Station Quick Start Manual Padfone station quick start guide (16 pages)

## Summary of Contents for Asus HZ-3A

Page 1 USB 3.0 HZ-3A Docking Station User Guide E10203 / First Edition / March 2015...

#### Page 3: Conventions Used In This Guide

Where to find more information Refer to the following sources for additional information and for product and software updates. ASUS websites The ASUS website provides updated information on ASUS hardware and software products. Refer to the ASUS website www.asus.com. ASUS Local Technical Support Visit ASUS website at http://support.asus.com/contact for the contact

information of local...

#### Page 4: Package Contents

USB 3.0 HZ-3A Docking Station User Guide Knowing your USB 3.0 HZ-3A docking station Package contents a. ASUS USB 3.0 HZ-3A Docking Station x1 b. 120W Power adapter x1 c. Support CD x1 d. USB 3.0 cable x1 e. Quick Start Guide x1 f.

#### Page 5: Specifications Summary

USB 3.0 HZ-3A Docking Station User Guide Specifications summary Self-Powered Mode Input: AC 100-240V,  $50 \sim 60$  Hz Output: 19V/6.32A 120W Power Adapter Maximum power support for notebook charging: 19V/4.73A Bus-Powered Mode Bus-powered: 200mA Support Standard Keyboard x1, Mouse x1, Flash Drive x1, Card Reader x1 Video HDMI Port...

**Page 6** USB 3.0 HZ-3A Docking Station User Guide Ethernet 10/100/1000 Base-T Ethernet Port Security Kensington Security Lock USB 3.0 Micro-B Upstream HOST Port USB 3.0 Downstream Port x 4 Physical Specifications Main body: 335 x 65.65 x 24.09 mm (LxWxH) Dimensions Stand: 75.27 x 23 x 49.06 mm (LxWxH) Weight 290 g • Specifications are subject to change without prior notice. • Use the bundled power adapter in case of power shortage when connecting several peripherals such as an external HDD or external ODD.

#### Page 7: Hardware Features

USB 3.0 HZ-3A Docking Station User Guide Hardware features • Install the driver completely before connecting the USB cable to your computer. • Run the setup program as an Administrator to ensure proper installation. • Uninstall the current driver before installing the new version. • Connect a DVI-I and HDMI cable to the Docking Station's video port before connecting the USB cable to your computer. • The Docking station can be used to charge your laptop. DCOUT Back Right Left...

<u>Page 8</u> Insert one end of the bundled power cord into this port and the other end to the DC IN port on your notebook to charge the device. \* Choose the appropriate connector tips for your devices. Please refer to ASUS website www.asus.com for detailed information.

#### Page 9: Installing The Driver

USB 3.0 HZ-3A Docking Station User Guide Installing your USB 3.0 HZ-3A docking station Installing the driver Ensure that the USB cable is unplugged from your computer before installing the driver. 1. Place the driver CD into your computer's optical drive.

#### Page 10: Uninstalling The Driver

Ensure that you install the driver before connecting the docking station to your computer. Uninstalling the driver Unplug the docking station from your computer before uninstalling the driver. 1. Go to Control Panel > Programs > Programs and Features. Right-click ASUS USB3.0 DOCKING-STATION xx.xx.xxxx and click Uninstall/Change. 2. Click OK on the confirmation message to uninstall the driver. 3. Wait until the uninstallation process is completed. Select Yes, I want to restart my computer...

Page 11 USB 3.0 HZ-3A Docking Station User Guide Connecting to PC 1. Connect one end of the bundled power adapter to the DC IN port on your docking station and the other end to a 100-240V AC power outlet. 2. Connect one end of the bundled USB 3.0 cable to the USB 3.0 upstream port on your docking station and the other end to your computer's USB 3.0 port.

#### Page 12: Connecting To The Internet

USB 3.0 HZ-3A Docking Station User Guide Connecting to the Internet Use an RJ-45 cable to connect your docking station to a local area network (LAN) (A) or a DSL/cable modem (B). The green LED on the LAN port lights up when there is an Internet connection. The yellow LED lights up when there is Internet activity. RJ-45 RJ-45 Modem •...

#### Page 13: Setting Up The Displays

USB 3.0 HZ-3A Docking Station User Guide Using your USB 3.0 HZ-3A docking station Setting up the displays Follow the steps below to set up the displays. You can also use the setup utility to set up the displays. See section Using the setup utility for details. 1. Do any of the following to open the Screen...

Page 14 USB 3.0 HZ-3A Docking Station User Guide Setting up the audio output Microsoft's audio system restricts the audio function to one output at a time. Hence, when using the USB HDMI display device, only one output will receive audio. The following explains how to set up and change the default audio output from the display device connected with your docking station.

#### Page 15: Using The Setup Utility

USB 3.0 HZ-3A Docking Station User Guide Using the setup utility Launching the setup utility From the taskbar, click to launch the setup utility. Using the setup utility Display ID Smart display device ID detection This utility shows the display device ID of a VESA-defined DDC/EDID monitor when it is connected to the docking station.

Page 16 USB 3.0 HZ-3A Docking Station User Guide Display Resolution Click to select the screen resolution. Display Orientation Click to select the rotation setting, which is useful for some rotatable display devices. There are four options available on the extended monitor and main monitor: • Landscape...

Page 17 USB 3.0 HZ-3A Docking Station User Guide Extend Desktop To Click to extend your Windows desktop to your extended monitor depending on their positions: Right, Left, Top, or Bottom. Display Modes • Extend Desktop (Default) This is the default setting. Click to extend your Windows desktop to the extended monitor.

Page 18 USB 3.0 HZ-3A Docking Station User Guide Playback Devices Click to open the Windows Sound configuration screen. See section Setting up the audio output for more details. Screen Resolution Click to open the Windows Screen Resolution screen. See section Setting up the displays for more details.

Page 19 USB 3.0 HZ-3A Docking Station User Guide Disconnecting your USB 3.0 HZ-3A docking station You can connect and disconnect the docking station while your computer is running. • DO NOT disconnect the docking station while data is being transferred between your computer and the docking station. Wait until data transfer has completed.

Page 20 USB 3.0 HZ-3A Docking Station User Guide...

 Page 21
 USB 3.0 HZ-3A
 Image 21
 Image 21
 Image 21
 Image 21
 Image 21
 Image 21
 Image 21
 Image 21
 Image 21
 Image 21
 Image 21
 Image 21
 Image 21
 Image 21
 Image 21
 Image 21
 Image 21
 Image 21
 Image 21
 Image 21
 Image 21
 Image 21
 Image 21
 Image 21
 Image 21
 Image 21
 Image 21
 Image 21
 Image 21
 Image 21
 Image 21
 Image 21
 Image 21
 Image 21
 Image 21
 Image 21
 Image 21
 Image 21
 Image 21
 Image 21
 Image 21
 Image 21
 Image 21
 Image 21
 Image 21
 Image 21
 Image 21
 Image 21
 Image 21
 Image 21
 Image 21
 Image 21
 Image 21
 Image 21
 Image 21
 Image 21
 Image 21
 Image 21
 Image 21
 Image 21
 Image 21
 Image 21
 Image 21
 Image 21
 Image 21
 Image 21
 Image 21
 Image 21
 Image 21
 Image 21
 Image 21
 Image 21
 Image 21
 Image 21
 Image 21
 Image 21

 Page 23
 USB 3.0 HZ-3A
 []]]
 []]]
 []]]
 []]]
 []]]
 []]]
 []]]
 []]]
 []]]
 []]]
 []]]
 []]]
 []]]
 []]]
 []]]
 []]]
 []]]
 []]]
 []]]
 []]]
 []]]
 []]]
 []]]
 []]]
 []]]
 []]]
 []]]
 []]]
 []]]
 []]]
 []]]
 []]]
 []]]
 []]]
 []]]
 []]]
 []]]
 []]]
 []]]
 []]]
 []]]
 []]]
 []]]
 []]]
 []]]
 []]]
 []]]
 []]]
 []]]
 []]]
 []]]
 []]]
 []]]
 []]]
 []]]
 []]]
 []]]
 []]]
 []]]
 []]]
 []]]
 []]]
 []]]
 []]]
 []]]
 []]]
 []]]
 []]]
 []]]
 []]]
 []]]
 []]]
 []]]
 []]]
 []]]
 []]]
 []]]
 []]]
 []]]
 []]]
 []]]
 []]]
 []]]
 []]]
 []]]
 []]]
 []]]
 []]]
 []]]
 []]]
 []]]
 []]]
 []]]
 []]]
 []]]
 []]]
 []]]
 []]]
 []]

 Page 24
 USB 3.0 HZ-3A
 Image 24
 Image 24
 USB 3.0 HZ-3A
 Image 24
 Image 24
 Image 24
 Image 24
 Image 24
 Image 24
 Image 24
 Image 24
 Image 24
 Image 24
 Image 24
 Image 24
 Image 24
 Image 24
 Image 24
 Image 24
 Image 24
 Image 24
 Image 24
 Image 24
 Image 24
 Image 24
 Image 24
 Image 24
 Image 24
 Image 24
 Image 24
 Image 24
 Image 24
 Image 24
 Image 24
 Image 24
 Image 24
 Image 24
 Image 24
 Image 24
 Image 24
 Image 24
 Image 24
 Image 24
 Image 24
 Image 24
 Image 24
 Image 24
 Image 24
 Image 24
 Image 24
 Image 24
 Image 24
 Image 24
 Image 24
 Image 24
 Image 24
 Image 24
 Image 24
 Image 24
 Image 24
 Image 24
 Image 24
 Image 24
 Image 24
 Image 24
 Image 24
 Image 24
 Image 24
 Image 24
 Image 24
 Image 24
 Image 24
 Image 24
 Image 24
 Image 24
 Image 24
 Image 24
 Image 24
 Image 24
 Image 24
 Image 24
 Image 24

 Page 25
 USB 3.0 HZ-3A
 Opposition
 Opposition
 Opposition
 Opposition
 Opposition
 Opposition
 Opposition
 Opposition
 Opposition
 Opposition
 Opposition
 Opposition
 Opposition
 Opposition
 Opposition
 Opposition
 Opposition
 Opposition
 Opposition
 Opposition
 Opposition
 Opposition
 Opposition
 Opposition
 Opposition
 Opposition
 Opposition
 Opposition
 Opposition
 Opposition
 Opposition
 Opposition
 Opposition
 Opposition
 Opposition
 Opposition
 Opposition
 Opposition
 Opposition
 Opposition
 Opposition
 Opposition
 Opposition
 Opposition
 Opposition
 Opposition
 Opposition
 Opposition
 Opposition
 Opposition
 Opposition
 Opposition
 Opposition
 Opposition
 Opposition
 Opposition
 Opposition
 Opposition
 Opposition
 Opposition
 Opposition
 Opposition
 Opposition
 Opposition
 Opposition
 Opposition
 Opposition
 Opposition
 Opposition
 Opposition
 Opposit

 Page 27
 USB 3.0 HZ-3A
 USB 3.0 HZ-3A
 USB 3.0 HZ-3A
 USB 3.0 HZ-3A
 USB 3.0 HZ-3A
 USB 3.0 HZ-3A
 USB 3.0 HZ-3A
 USB 3.0 HZ-3A
 USB 3.0 HZ-3A
 USB 3.0 HZ-3A
 USB 3.0 HZ-3A
 USB 3.0 HZ-3A
 USB 3.0 HZ-3A
 USB 3.0 HZ-3A
 USB 3.0 HZ-3A
 USB 3.0 HZ-3A
 USB 3.0 HZ-3A
 USB 3.0 HZ-3A
 USB 3.0 HZ-3A
 USB 3.0 HZ-3A
 USB 3.0 HZ-3A
 USB 3.0 HZ-3A
 USB 3.0 HZ-3A
 USB 3.0 HZ-3A
 USB 3.0 HZ-3A
 USB 3.0 HZ-3A
 USB 3.0 HZ-3A
 USB 3.0 HZ-3A
 USB 3.0 HZ-3A
 USB 3.0 HZ-3A
 USB 3.0 HZ-3A
 USB 3.0 HZ-3A
 USB 3.0 HZ-3A
 USB 3.0 HZ-3A
 USB 3.0 HZ-3A
 USB 3.0 HZ-3A
 USB 3.0 HZ-3A
 USB 3.0 HZ-3A
 USB 3.0 HZ-3A
 USB 3.0 HZ-3A
 USB 3.0 HZ-3A
 USB 3.0 HZ-3A
 USB 3.0 HZ-3A
 USB 3.0 HZ-3A
 USB 3.0 HZ-3A
 USB 3.0 HZ-3A
 USB 3.0 HZ-3A
 USB 3.0 HZ-3A
 USB 3.0 HZ-3A
 USB 3.0 HZ-3A
 USB 3.0 HZ-3A
 USB 3.0 HZ-3A
 USB 3.0 HZ-3A
 USB 3.0 HZ-3A
 USB 3.0 HZ-3A
 USB 3.0 HZ-3A
 USB 3.0 HZ-3A
 USB 3.0 HZ-3A
 USB 3.0 HZ-3A
 USB 3.0 HZ-3A
 USB 3.0 HZ-3A
 USB 3.0 HZ-3A
 USB 3.0 HZ-3A
 USB 3.0 HZ-3A
 USB 3.0 HZ-3A<

 Page 28
 USB 3.0 HZ-3A
 Image 3.0 HZ-3A
 Image 3.0 HZ-3A
 Image 3.0 HZ-3A
 Image 3.0 HZ-3A
 Image 3.0 HZ-3A
 Image 3.0 HZ-3A
 Image 3.0 HZ-3A
 Image 3.0 HZ-3A
 Image 3.0 HZ-3A
 Image 3.0 HZ-3A
 Image 3.0 HZ-3A
 Image 3.0 HZ-3A
 Image 3.0 HZ-3A
 Image 3.0 HZ-3A
 Image 3.0 HZ-3A
 Image 3.0 HZ-3A
 Image 3.0 HZ-3A
 Image 3.0 HZ-3A
 Image 3.0 HZ-3A
 Image 3.0 HZ-3A
 Image 3.0 HZ-3A
 Image 3.0 HZ-3A
 Image 3.0 HZ-3A
 Image 3.0 HZ-3A
 Image 3.0 HZ-3A
 Image 3.0 HZ-3A
 Image 3.0 HZ-3A
 Image 3.0 HZ-3A
 Image 3.0 HZ-3A
 Image 3.0 HZ-3A
 Image 3.0 HZ-3A
 Image 3.0 HZ-3A
 Image 3.0 HZ-3A
 Image 3.0 HZ-3A
 Image 3.0 HZ-3A
 Image 3.0 HZ-3A
 Image 3.0 HZ-3A
 Image 3.0 HZ-3A
 Image 3.0 HZ-3A
 Image 3.0 HZ-3A
 Image 3.0 HZ-3A
 Image 3.0 HZ-3A
 Image 3.0 HZ-3A
 Image 3.0 HZ-3A
 Image 3.0 HZ-3A
 Image 3.0 HZ-3A
 Image 3.0 HZ-3A
 Image 3.0 HZ-3A
 Image 3.0 HZ-3A
 Image 3.0 HZ-3A
 Image 3.0 HZ-3A
 Image 3.0 HZ-3A
 Image 3.0 HZ-3A
 Image 3.0 HZ-3A
 Image 3.0 HZ-3A
 Image 3.0 HZ-3A
 Image 3.0 HZ-3A
 Image 3.0 HZ-3A
 Image 3.0 HZ-3A
 Image 3.0 HZ-3A</tha

 Page 29
 USB 3.0 HZ-3A
 Image 1.0
 Image 29
 Image 20
 Image 20
 Image 20
 Image 20
 Image 20
 Image 20
 Image 20
 Image 20
 Image 20
 Image 20
 Image 20
 Image 20
 Image 20
 Image 20
 Image 20
 Image 20
 Image 20
 Image 20
 Image 20
 Image 20
 Image 20
 Image 20
 Image 20
 Image 20
 Image 20
 Image 20
 Image 20
 Image 20
 Image 20
 Image 20
 Image 20
 Image 20
 Image 20
 Image 20
 Image 20
 Image 20
 Image 20
 Image 20
 Image 20
 Image 20
 Image 20
 Image 20
 Image 20
 Image 20
 Image 20
 Image 20
 Image 20
 Image 20
 Image 20
 Image 20
 Image 20
 Image 20
 Image 20
 Image 20
 Image 20
 Image 20
 Image 20
 Image 20
 Image 20
 Image 20
 Image 20
 Image 20
 Image 20
 Image 20
 Image 20
 Image 20
 Image 20
 Image 20
 Image 20
 Image 20
 Image 20
 Image 20
 Image 20
 Image 20
 Image 20
 Image 20
 Image 20
 Image 20
 Image 20
 Image 20

 Page 31
 USB 3.0 HZ-3A
 USB 3.0 HZ-3A
 USB 3.0 HZ-3A
 USB 3.0 HZ-3A
 USB 3.0 HZ-3A
 USB 3.0 HZ-3A
 USB 3.0 HZ-3A
 USB 3.0 HZ-3A
 USB 3.0 HZ-3A
 USB 3.0 HZ-3A
 USB 3.0 HZ-3A
 USB 3.0 HZ-3A
 USB 3.0 HZ-3A
 USB 3.0 HZ-3A
 USB 3.0 HZ-3A
 USB 3.0 HZ-3A
 USB 3.0 HZ-3A
 USB 3.0 HZ-3A
 USB 3.0 HZ-3A
 USB 3.0 HZ-3A
 USB 3.0 HZ-3A
 USB 3.0 HZ-3A
 USB 3.0 HZ-3A
 USB 3.0 HZ-3A
 USB 3.0 HZ-3A
 USB 3.0 HZ-3A
 USB 3.0 HZ-3A
 USB 3.0 HZ-3A
 USD 3.0 HZ-3A
 USD 3.0 HZ-3A
 USD 3.0 HZ-3A
 USD 3.0 HZ-3A
 USD 3.0 HZ-3A
 USD 3.0 HZ-3A
 USD 3.0 HZ-3A
 USD 3.0 HZ-3A
 USD 3.0 HZ-3A
 USD 3.0 HZ-3A
 USD 3.0 HZ-3A
 USD 3.0 HZ-3A
 USD 3.0 HZ-3A
 USD 3.0 HZ-3A
 USD 3.0 HZ-3A
 USD 3.0 HZ-3A
 USD 3.0 HZ-3A
 USD 3.0 HZ-3A
 USD 3.0 HZ-3A
 USD 3.0 HZ-3A
 USD 3.0 HZ-3A
 USD 3.0 HZ-3A
 USD 3.0 HZ-3A
 USD 3.0 HZ-3A
 USD 3.0 HZ-3A
 USD 3.0 HZ-3A
 USD 3.0 HZ-3A
 USD 3.0 HZ-3A
 USD 3.0 HZ-3A
 USD 3.0 HZ-3A
 USD 3.0 HZ-3A
 USD 3.0 HZ-3A
 USD 3.0 HZ-3A
 USD 3.0 HZ-3A
 USD 3.0 HZ-3A
 USD 3.0 HZ-3A
 USD 3.0 HZ-3A
 USD 3.0 HZ-3A
 USD 3.0 HZ-3A
 USD 3.0 HZ-3A
 <thUSD 3.0 HZ-3A</th>

 Page 32
 USB 3.0 HZ-3A
 Image 32
 USB 3.0 HZ-3A
 Image 32
 Use 3.0 HZ-3A
 Image 32
 Image 32
 Image 32
 Image 32
 Image 32
 Image 32
 Image 32
 Image 32
 Image 32
 Image 32
 Image 32
 Image 32
 Image 32
 Image 32
 Image 32
 Image 32
 Image 32
 Image 32
 Image 32
 Image 32
 Image 32
 Image 32
 Image 32
 Image 32
 Image 32
 Image 32
 Image 32
 Image 32
 Image 32
 Image 32
 Image 32
 Image 32
 Image 32
 Image 32
 Image 32
 Image 32
 Image 32
 Image 32
 Image 32
 Image 32
 Image 32
 Image 32
 Image 32
 Image 32
 Image 32
 Image 32
 Image 32
 Image 32
 Image 32
 Image 32
 Image 32
 Image 32
 Image 32
 Image 32
 Image 32
 Image 32
 Image 32
 Image 32
 Image 32
 Image 32
 Image 32
 Image 32
 Image 32
 Image 32
 Image 32
 Image 32
 Image 32
 Image 32
 Image 32
 Image 32
 Image 32
 Image 32
 Image 32
 Image 32
 Image 32
 Image 33
 Image 33
 Image 33<

 Page 33
 USB 3.0 HZ-3A
 Image 1
 Image 1
 Image 1
 Image 1
 Image 1
 Image 1
 Image 1
 Image 1
 Image 1
 Image 1
 Image 1
 Image 1
 Image 1
 Image 1
 Image 1
 Image 1
 Image 1
 Image 1
 Image 1
 Image 1
 Image 1
 Image 1
 Image 1
 Image 1
 Image 1
 Image 1
 Image 1
 Image 1
 Image 1
 Image 1
 Image 1
 Image 1
 Image 1
 Image 1
 Image 1
 Image 1
 Image 1
 Image 1
 Image 1
 Image 1
 Image 1
 Image 1
 Image 1
 Image 1
 Image 1
 Image 1
 Image 1
 Image 1
 Image 1
 Image 1
 Image 1
 Image 1
 Image 1
 Image 1
 Image 1
 Image 1
 Image 1
 Image 1
 Image 1
 Image 1
 Image 1
 Image 1
 Image 1
 Image 1
 Image 1
 Image 1
 Image 1
 Image 1
 Image 1
 Image 1
 Image 1
 Image 1
 Image 1
 Image 1
 Image 1
 Image 1
 Image 1
 Image 1
 Image 1

 Page 35
 USB 3.0 HZ-3A
 Image 35
 Image 35
 Image 35
 Image 35
 Image 35
 Image 35
 Image 35
 Image 35
 Image 35
 Image 35
 Image 35
 Image 35
 Image 35
 Image 35
 Image 35
 Image 35
 Image 35
 Image 35
 Image 35
 Image 35
 Image 35
 Image 35
 Image 35
 Image 35
 Image 35
 Image 35
 Image 35
 Image 35
 Image 35
 Image 35
 Image 35
 Image 35
 Image 35
 Image 35
 Image 35
 Image 35
 Image 35
 Image 35
 Image 35
 Image 35
 Image 35
 Image 35
 Image 35
 Image 35
 Image 35
 Image 35
 Image 35
 Image 35
 Image 35
 Image 35
 Image 35
 Image 35
 Image 35
 Image 35
 Image 35
 Image 35
 Image 35
 Image 35
 Image 35
 Image 35
 Image 35
 Image 35
 Image 35
 Image 35
 Image 35
 Image 35
 Image 35
 Image 35
 Image 35
 Image 35
 Image 35
 Image 35
 Image 35
 Image 35
 Image 35
 Image 35

 Page 36
 USB 3.0 HZ-3A
 Image 36
 Image 36
 Image 36
 Image 36
 Image 36
 Image 36
 Image 36
 Image 36
 Image 36
 Image 36
 Image 36
 Image 36
 Image 36
 Image 36
 Image 36
 Image 36
 Image 36
 Image 36
 Image 36
 Image 36
 Image 36
 Image 36
 Image 36
 Image 36
 Image 36
 Image 36
 Image 36
 Image 36
 Image 36
 Image 36
 Image 36
 Image 36
 Image 36
 Image 36
 Image 36
 Image 36
 Image 36
 Image 36
 Image 36
 Image 36
 Image 36
 Image 36
 Image 36
 Image 36
 Image 36
 Image 36
 Image 36
 Image 36
 Image 36
 Image 36
 Image 36
 Image 36
 Image 36
 Image 36
 Image 36
 Image 36
 Image 36
 Image 36
 Image 36
 Image 36
 Image 36
 Image 36
 Image 36
 Image 36
 Image 36
 Image 36
 Image 36
 Image 36
 Image 36
 Image 36
 Image 36
 Image 36
 Image 36
 Image 36
 Image 36
 Image 36
 Image 36
 Image 36
 Image 36
 Image 36
 Image 36
 Image 36

 Page 39
 USB 3.0 HZ-3A
 Image 30
 Image 30
 Image 30
 Image 30
 Image 30
 Image 30
 Image 30
 Image 30
 Image 30
 Image 30
 Image 30
 Image 30
 Image 30
 Image 30
 Image 30
 Image 30
 Image 30
 Image 30
 Image 30
 Image 30
 Image 30
 Image 30
 Image 30
 Image 30
 Image 30
 Image 30
 Image 30
 Image 30
 Image 30
 Image 30
 Image 30
 Image 30
 Image 30
 Image 30
 Image 30
 Image 30
 Image 30
 Image 30
 Image 30
 Image 30
 Image 30
 Image 30
 Image 30
 Image 30
 Image 30
 Image 30
 Image 30
 Image 30
 Image 30
 Image 30
 Image 30
 Image 30
 Image 30
 Image 30
 Image 30
 Image 30
 Image 30
 Image 30
 Image 30
 Image 30
 Image 30
 Image 30
 Image 30
 Image 30
 Image 30
 Image 30
 Image 30
 Image 30
 Image 30
 Image 30
 Image 30
 Image 30
 Image 30
 Image 30
 Image 30
 Image 30

 Page 43
 USB 3.0 HZ-3A
 Image 1
 Image 2
 Image 2
 Image 2
 Image 2
 Image 2
 Image 2
 Image 2
 Image 2
 Image 2
 Image 2
 Image 2
 Image 2
 Image 2
 Image 2
 Image 2
 Image 2
 Image 2
 Image 2
 Image 2
 Image 2
 Image 2
 Image 2
 Image 2
 Image 2
 Image 2
 Image 2
 Image 2
 Image 2
 Image 2
 Image 2
 Image 2
 Image 2
 Image 2
 Image 2
 Image 2
 Image 2
 Image 2
 Image 2
 Image 2
 Image 2
 Image 2
 Image 2
 Image 2
 Image 2
 Image 2
 Image 2
 Image 2
 Image 2
 Image 2
 Image 2
 Image 2
 Image 2
 Image 2
 Image 2
 Image 2
 Image 2
 Image 2
 Image 2
 Image 2
 Image 2
 Image 2
 Image 2
 Image 2
 Image 2
 Image 2
 Image 2
 Image 2
 Image 2
 Image 2
 Image 2
 Image 2
 Image 2
 Image 2
 Image 2
 Image 2
 Image 2
 Image 2
 Image 2

 Page 45
 USB 3.0 HZ-3A
 Image 3.0
 Image 3.0
 Image 3.0
 Image 3.0
 Image 3.0
 Image 3.0
 Image 3.0
 Image 3.0
 Image 3.0
 Image 3.0
 Image 3.0
 Image 3.0
 Image 3.0
 Image 3.0
 Image 3.0
 Image 3.0
 Image 3.0
 Image 3.0
 Image 3.0
 Image 3.0
 Image 3.0
 Image 3.0
 Image 3.0
 Image 3.0
 Image 3.0
 Image 3.0
 Image 3.0
 Image 3.0
 Image 3.0
 Image 3.0
 Image 3.0
 Image 3.0
 Image 3.0
 Image 3.0
 Image 3.0
 Image 3.0
 Image 3.0
 Image 3.0
 Image 3.0
 Image 3.0
 Image 3.0
 Image 3.0
 Image 3.0
 Image 3.0
 Image 3.0
 Image 3.0
 Image 3.0
 Image 3.0
 Image 3.0
 Image 3.0
 Image 3.0
 Image 3.0
 Image 3.0
 Image 3.0
 Image 3.0
 Image 3.0
 Image 3.0
 Image 3.0
 Image 3.0
 Image 3.0
 Image 3.0
 Image 3.0
 Image 3.0
 Image 3.0
 Image 3.0
 Image 3.0
 Image 3.0
 Image 3.0
 Image 3.0
 Image 3.0
 Image 3.0
 Image 3.0
 Image 3.0

 Page 46
 USB 3.0 HZ-3A
 Operating
 Operating
 Operating
 Operating
 Operating
 Operating
 Operating
 Operating
 Operating
 Operating
 Operating
 Operating
 Operating
 Operating
 Operating
 Operating
 Operating
 Operating
 Operating
 Operating
 Operating
 Operating
 Operating
 Operating
 Operating
 Operating
 Operating
 Operating
 Operating
 Operating
 Operating
 Operating
 Operating
 Operating
 Operating
 Operating
 Operating
 Operating
 Operating
 Operating
 Operating
 Operating
 Operating
 Operating
 Operating
 Operating
 Operating
 Operating
 Operating
 Operating
 Operating
 Operating
 Operating
 Operating
 Operating
 Operating
 Operating
 Operating
 Operating
 Operating
 Operating
 Operating
 Operating
 Operating
 Operating
 Operating
 Operating
 Operating
 Operating
 Operating
 Operating
 Operating
 Operating

 Page 49
 USB 3.0 HZ-3A
 Image 10
 USB 3.0 HZ-3A
 Image 10
 Image 10
 Image 10
 Image 10
 Image 10
 Image 10
 Image 10
 Image 10
 Image 10
 Image 10
 Image 10
 Image 10
 Image 10
 Image 10
 Image 10
 Image 10
 Image 10
 Image 10
 Image 10
 Image 10
 Image 10
 Image 10
 Image 10
 Image 10
 Image 10
 Image 10
 Image 10
 Image 10
 Image 10
 Image 10
 Image 10
 Image 10
 Image 10
 Image 10
 Image 10
 Image 10
 Image 10
 Image 10
 Image 10
 Image 10
 Image 10
 Image 10
 Image 10
 Image 10
 Image 10
 Image 10
 Image 10
 Image 10
 Image 10
 Image 10
 Image 10
 Image 10
 Image 10
 Image 10
 Image 10
 Image 10
 Image 10
 Image 10
 Image 10
 Image 10
 Image 10
 Image 10
 Image 10
 Image 10
 Image 10
 Image 10
 Image 10
 Image 10
 Image 10
 Image 10
 Image 10
 Image 10
 Image 10
 Image 10</th

 Page 51
 USB 3.0 HZ-3A
 Image 1
 Image 1
 Image 1
 Image 1
 Image 1
 Image 1
 Image 1
 Image 1
 Image 1
 Image 1
 Image 1
 Image 1
 Image 1
 Image 1
 Image 1
 Image 1
 Image 1
 Image 1
 Image 1
 Image 1
 Image 1
 Image 1
 Image 1
 Image 1
 Image 1
 Image 1
 Image 1
 Image 1
 Image 1
 Image 1
 Image 1
 Image 1
 Image 1
 Image 1
 Image 1
 Image 1
 Image 1
 Image 1
 Image 1
 Image 1
 Image 1
 Image 1
 Image 1
 Image 1
 Image 1
 Image 1
 Image 1
 Image 1
 Image 1
 Image 1
 Image 1
 Image 1
 Image 1
 Image 1
 Image 1
 Image 1
 Image 1
 Image 1
 Image 1
 Image 1
 Image 1
 Image 1
 Image 1
 Image 1
 Image 1
 Image 1
 Image 1
 Image 1
 Image 1
 Image 1
 Image 1
 Image 1
 Image 1
 Image 1
 Image 1
 Image 1
 Image 1
 Image 1
 Image 1

 Page 53
 USB 3.0 HZ-3A
 Image 1
 Image 1
 Image 1
 Image 1
 Image 1
 Image 1
 Image 1
 Image 1
 Image 1
 Image 1
 Image 1
 Image 1
 Image 1
 Image 1
 Image 1
 Image 1
 Image 1
 Image 1
 Image 1
 Image 1
 Image 1
 Image 1
 Image 1
 Image 1
 Image 1
 Image 1
 Image 1
 Image 1
 Image 1
 Image 1
 Image 1
 Image 1
 Image 1
 Image 1
 Image 1
 Image 1
 Image 1
 Image 1
 Image 1
 Image 1
 Image 1
 Image 1
 Image 1
 Image 1
 Image 1
 Image 1
 Image 1
 Image 1
 Image 1
 Image 1
 Image 1
 Image 1
 Image 1
 Image 1
 Image 1
 Image 1
 Image 1
 Image 1
 Image 1
 Image 1
 Image 1
 Image 1
 Image 1
 Image 1
 Image 1
 Image 1
 Image 1
 Image 1
 Image 1
 Image 1
 Image 1
 Image 1
 Image 1
 Image 1
 Image 1
 Image 1
 Image 1
 Image 1
 Image 1
 Image 1
 Image 1
 Image 1
 Image 1
 Image 1
 Image 1
 Image 1<

 Page 54
 USB 3.0 HZ-3A
 Opposition
 Opposition
 Opposition
 Opposition
 Opposition
 Opposition
 Opposition
 Opposition
 Opposition
 Opposition
 Opposition
 Opposition
 Opposition
 Opposition
 Opposition
 Opposition
 Opposition
 Opposition
 Opposition
 Opposition
 Opposition
 Opposition
 Opposition
 Opposition
 Opposition
 Opposition
 Opposition
 Opposition
 Opposition
 Opposition
 Opposition
 Opposition
 Opposition
 Opposition
 Opposition
 Opposition
 Opposition
 Opposition
 Opposition
 Opposition
 Opposition
 Opposition
 Opposition
 Opposition
 Opposition
 Opposition
 Opposition
 Opposition
 Opposition
 Opposition
 Opposition
 Opposition
 Opposition
 Opposition
 Opposition
 Opposition
 Opposition
 Opposition
 Opposition
 Opposition
 Opposition
 Opposition
 Opposition
 Opposition
 Opposition
 Opposition
 Opposition
 Opposition
 Opposition
 Opposition
 Opposition
 Opposition
 Opposition
 Opposition
 Opposition
 Opposition</t

 Page 55
 USB 3.0 HZ-3A
 USB 3.0 HZ-3A
 USB 3.0 HZ-3A
 USB 3.0 HZ-3A
 USB 3.0 HZ-3A
 USB 3.0 HZ-3A
 USB 3.0 HZ-3A
 USB 3.0 HZ-3A
 USB 3.0 HZ-3A
 USB 3.0 HZ-3A
 USB 3.0 HZ-3A
 USB 3.0 HZ-3A
 USB 3.0 HZ-3A
 USB 3.0 HZ-3A
 USB 3.0 HZ-3A
 USB 3.0 HZ-3A
 USB 3.0 HZ-3A
 USB 3.0 HZ-3A
 USB 3.0 HZ-3A
 USB 3.0 HZ-3A
 USB 3.0 HZ-3A
 USB 3.0 HZ-3A
 USB 3.0 HZ-3A
 USB 3.0 HZ-3A
 USB 3.0 HZ-3A
 USB 3.0 HZ-3A
 USB 3.0 HZ-3A
 USB 3.0 HZ-3A
 USB 3.0 HZ-3A
 USB 3.0 HZ-3A
 USB 3.0 HZ-3A
 USB 3.0 HZ-3A
 USB 3.0 HZ-3A
 USB 3.0 HZ-3A
 USB 3.0 HZ-3A
 USB 3.0 HZ-3A
 USB 3.0 HZ-3A
 USB 3.0 HZ-3A
 USB 3.0 HZ-3A
 USB 3.0 HZ-3A
 USB 3.0 HZ-3A
 USB 3.0 HZ-3A
 USB 3.0 HZ-3A
 USB 3.0 HZ-3A
 USB 3.0 HZ-3A
 USB 3.0 HZ-3A
 USB 3.0 HZ-3A
 USB 3.0 HZ-3A
 USB 3.0 HZ-3A
 USB 3.0 HZ-3A
 USB 3.0 HZ-3A
 USB 3.0 HZ-3A
 USB 3.0 HZ-3A
 USB 3.0 HZ-3A
 USB 3.0 HZ-3A
 USB 3.0 HZ-3A
 USB 3.0 HZ-3A
 USB 3.0 HZ-3A
 USB 3.0 HZ-3A
 USB 3.0 HZ-3A
 USB 3.0 HZ-3A
 USB 3.0 HZ-3A
 USB 3.0 HZ-3A
 USB 3.0 HZ-3A
 USB 3.0 HZ-3A<

Page 56 USB 3.0 HZ-3A []]]]]]...

#### Page 57: Conventions Utilisées Dans Ce Guide

Reportez-vous aux sources suivantes pour plus d'informations sur nos produits. Site Internet officiel d'ASUS Le site d'ASUS contient des informations complètes et à jour sur les produits ASUS et sur les logiciels afférents. Rendez-vous sur http://www.asus.com/fr pour plus d'informations. Assistance technique Rendez-vous sur at http://support.asus.com/contact pour obtenir plus de détails sur les divers...

#### Page 58: Contenu De La Boîte

Manuel de l'utilisateur pour station d'accueil ASUS USB 3.0 HZ-3A Présentation de la station d'accueil HZ-3A Contenu de la boîte a. Station d'accueil ASUS USB 3.0 HZ-3A x 1 b. Adaptateur secteur de 120W x 1 c. CD de support x 1 d.

#### Page 59: Résumé Des Caractéristiques

Manuel de l'utilisateur pour station d'accueil ASUS USB 3.0 HZ-3A Résumé des caractéristiques Alimentation secteur Entrée : CA 100-240V, 50~60 Hz Adaptateur secteur Sortie : CC 19V/6,32A (120W) Pour la charge d'ordinateurs portables : 19V/4,73A (90W) Alimentation interne 200mA Prise en charge de clavier x 1, souris x 1, lecteur Flash x 1, lecteur de cartes mémoire x 1...

Page 60 Manuel de l'utilisateur pour station d'accueil ASUS USB 3.0 HZ-3A Sécurité Fente de sécurité Kensington Port hôte montant (Micro-B) USB 3.0 Ports descendants USB 3.0 x4 Caractéristiques physiques Châssis : 335 x 65.65 x 24.09 mm (LxPxH) Dimensions Socle : 75.27 x 23 x 49.06 mm (LxPxH)

#### Page 61: Caractéristiques Matérielles

Manuel de l'utilisateur pour station d'accueil ASUS USB 3.0 HZ-3A Caractéristiques matérielles • Installez le pilote avant de connecter le câble USB à votre ordinateur. • Exécutez le programme d'installation en tant qu'administrateur pour garantir une bonne installation du pilote. • Désinstallez le pilote actuel avant d'installer une nouvelle version. • Connectez un câble DVI-I ou HDMI aux interfaces vidéo de la station d'accueil avant de connecter le câble USB à votre ordinateur. • La station d'accueil prend en charge la charge de batterie d'ordinateurs portables. DCOUT Face arrière Vue latérale droite Vue latérale gauche... Page 62 Manuel de l'utilisateur pour station d'accueil ASUS USB 3.0 HZ-3A Prise d'alimentation (entrée) Connectez l'adaptateur secteur sur ce port pour alimenter station d'accueil et les périphériques connectés. Prise d'alimentation (sortie) Insérez une extrémité du cordon d'alimentation fourni sur cette prise et l'autre extrémité...

Page 63 Manuel de l'utilisateur pour station d'accueil ASUS USB 3.0 HZ-3A HZ-3A Installation de votre station d'accueil Installer le pilote Assurez-vous que le câble USB est débranché de l'ordinateur avant d'installer le pilote. 1. Placez le CD de pilotes dans le lecteur optique de votre ordinateur.

<u>Page 64</u> Manuel de l'utilisateur pour station d'accueil ASUS USB 3.0 HZ-3A 6. Patientez durant l'installation du pilote sur votre ordinateur. Sélectionnez ensuite Oui, Je souhaite redémarrer mon ordinateur maintenant et cliquez sur Terminé. Une fois le pilote installé, l'icône apparaît dans la zone de notification.

#### Page 65: Connexion À Un Ordinateur

Manuel de l'utilisateur pour station d'accueil ASUS USB 3.0 HZ-3A Connexion à un ordinateur 1. Connectez une des extrémités du câble d'alimentation au port DC IN de votre station d'accueil et l'autre extrémité à une prise de courant de CA de 100-240 V.

#### Page 66: Connexion À Internet

Manuel de l'utilisateur pour station d'accueil ASUS USB 3.0 HZ-3A Connexion à Internet Utilisez un câble RJ-45 pour connecter votre station d'accueil à un réseau local (A) ou un modem ADSL/câble (B). Le témoin lumineux vert du port réseau s'allume pour indiquer qu'une connexion Internet est disponible.

Page 67 Manuel de l'utilisateur pour station d'accueil ASUS USB 3.0 HZ-3A Utilisation de votre station d'accueil HZ-3A Configurer les propriétés d'affichage Vous pouvez aussi utiliser l'utilitaire de configuration pour régler les propriétés d'affichage. Voir section Utiliser l'utilitaire de configuration pour plus de détails.

Page 68 Manuel de l'utilisateur pour station d'accueil ASUS USB 3.0 HZ-3A Configurer les propriétés audio Le système d'exploitation Windows ne permettant d'utiliser qu'une seule sortie audio à la fois, vous devrez modifier le type de sortie audio en fonction du périphérique d'affichage connecté à...

<u>Page 69</u> Manuel de l'utilisateur pour station d'accueil ASUS USB 3.0 HZ-3A Utiliser l'utilitaire de configuration Ouvrir l'utilitaire Dans la zone de notification, cliquez sur pour ouvrir l'utilitaire de configuration. Utiliser l'utilitaire Identifiant Identification du périphérique d'affichage connecté L'utilitaire affiche l'identifiant d'un moniteur connecté à la station d'accueil.

Page 70 Manuel de l'utilisateur pour station d'accueil ASUS USB 3.0 HZ-3A Résolution d'affichage Cliquez pour sélectionner une résolution d'écran spécifique. Orientation de l'affichage Cliquez pour sélectionner le type d'orientation à utiliser. 4 options différentes sont disponibles : • Paysage • Portrait (inversé) • Paysage (inversé)

Page 71 Manuel de l'utilisateur pour station d'accueil ASUS USB 3.0 HZ-3A Modes d'affichage • Étendre bureau (option par défaut) Cliquez pour utiliser le second écran comme extension de l'écran principal. Ceci permet d'élargir la taille du Bureau. • Dupliquer bureau Cliquez pour afficher un contenu identique sur le second écran.

<u>Page 72</u> Manuel de l'utilisateur pour station d'accueil ASUS USB 3.0 HZ-3A Périphériques de lecture Cliquez pour ouvrir l'écran de configuration des sons Windows. Voir section Configurer les propriétés audio pour plus de détails. Résolution d'écran Cliquez pour ouvrir l'écran de modification de la résolution de Windows.

Page 73 Manuel de l'utilisateur pour station d'accueil ASUS USB 3.0 HZ-3A Déconnexion de votre station d'accueil HZ-3A Vous pouvez connecter ou déconnecter la station d'accueil lorsque votre ordinateur est allumé. • NE DÉCONNECTEZ PAS la station d'accueil lorsque des données sont en cours de transfert entre votre ordinateur et la station d'accueil.

Page 74 Manuel de l'utilisateur pour station d'accueil ASUS USB 3.0 HZ-3A...

Page 75 Wo finden Sie weitere Information In den folgenden Quellen finden Sie weitere Informationen, sowie Produkt und Software-Updates. ASUS Webseite Die ASUS Webseite enthält aktualisierte Informationen über ASUS Hardware und Softwareprodukte. Besuchen Sie die ASUS-Webseite unter www.asus.com. ASUS Lokaler Technischer Support Besuchen Sie die ASUS-Website unter http://support.asus.com/contact für die Kontaktdaten der...

Page 76 USB 3.0 HZ-2 Docking Station Benutzerhandbuch Kennenlernen Ihrer USB 3.0 HZ-3 Docking Station Verpackungsinhalt a. ASUS USB 3.0 HZ-3 Docking Station x1 b. Netzteil x1 c. Support CD x1 d. USB 3.0 Kabel x1 e. Schnellstartanleitung x1 f. Abnehmbarer Ständer x2 g.

Page 77 USB 3.0 HZ-2 Docking Station Benutzerhandbuch Spezifikationsübersicht Selbstbetriebener Modus Eingang: AC 100-240V, 50~60 Hz Ausgang: 19V/6.32A 120W Netzteil Maximal unterstützte Stromversorgung bei Notebook- Aufladung: 19 V/4,73 A, 90 W Busbetriebener Modus Bus-betrieben: 200mA Unterstützt Standard Tastatur x1, Maus x1, Flash-Laufwerk x1, Kartenleser x1 Video HDMI-Anschluss DVI-I-Anschluss Auflösung und Farbtiefe Bildformat Auflösung Farbtiefe Breitbild-Display...

Page 78 USB 3.0 HZ-2 Docking Station Benutzerhandbuch Ethernet 10/100/1000 Base-T Ethernet Anschluss Sicherheit Kensington Schloss ® USB 3.0 Micro-B Upstream HOST Anschluss USB 2.0 Downstream-Anschluss x 4 Physikalische Spezifikationen Hauptteil: 335 x 65.65 x 24.09 mm (LxBxH) Abmessungen Ständer: 75.27 x 23 x 49.06 mm (LxBxH) Gewicht 290 g • Spezifikationen können sich ohne vorherige Ankündigung ändern. • Verwenden Sie das mitgelieferte Netzteil bei Stromknappheit beim Anschluss mehrerer Peripheriegeräte, wie eine externe Festplatte oder externe ODD. •...

Page 79 USB 3.0 HZ-2 Docking Station Benutzerhandbuch Hardware Eigenschaften • Installieren Sie die Treiber vollständig, bevor Sie das USB-Kabel mit Ihrem Computer verbinden. • Führen Sie das Setup-Programm als Administrator aus, um eine ordnungsgemäße Installation zu gewährleisten. • Deinstallieren Sie den aktuellen Treiber, vor der Installation der neuen Version. • Schließen Sie ein DVI-I- oder HDMI-Kabel an den Video-Anschluss der Dockingstation an, bevor Sie das USB-Kabel mit Ihrem Computer verbinden. • Die Docking-Station kann zum Aufladen Ihres Notebooks verwendet werden. DCOUT zurück Rechts Links...

Page 80 Schließen Sie zum Aufladen des Gerätes ein Ende des mitgelieferten Netzkabels an diesem Port und das andere Ende am Gleichspannungseingang Ihres Notebooks \* Wählen Sie den für Ihr Gerät geeigneten Stecker. Detaillierte Informationen erhalten Sie auf der ASUS-Webseite unter www.asus.com. \*\* Die Docking-Station unterstützt beim Aufladen eine Ausgabe von bis zu 19 V / 90 W. USB 3.0 Upstream Anschluss Verbindet und überträgt Daten an den Computer.

Page 81 USB 3.0 HZ-2 Docking Station Benutzerhandbuch Installieren Ihrer USB 3.0 HZ-3 Docking Station Installieren Treiber Stellen Sie sicher, dass Sie das USB Kabel von Ihrem Computer entfernen, bevor Sie die Treiber installieren. 1. Legen Sie die Treiber-CD in das optische Laufwerk Ihres Computers. 2.

Page 82 Trennen Sie die Docking Station vom Computer, bevor Sie den Treiber deinstallieren. 1. Gehen Sie zu Systemsteuerung > Programme > Programme und Funktionen. Rechtsklicken Sie ASUS USB3.0 DOCKING-STATION xx.xx.xxxx und klicken Sie Deinstallieren/Ändern. 2. Klicken Sie auf OK in der Bestätigungsmeldung, um den Treiber zu deinstallieren.

Page 83 USB 3.0 HZ-2 Docking Station Benutzerhandbuch Anschluss des PCs 1. Schließen Sie das eine Ende des mitgelieferten Netzadapters an den DC IN-Anschluss der Docking Station an und das andere Ende an eine 100-240V Steckdose. 2. Schließen Sie das eine Ende des mitgelieferten USB 3.0 Kabels an den USB 3.0 Upstream Anschluss Ihrer Docking Station an und das andere Ende an den USB 3.0 Anschluss Ihres Computers.

#### Page 84: Mit Dem Internet Verbinden

USB 3.0 HZ-2 Docking Station Benutzerhandbuch Mit dem Internet verbinden Verwenden Sie ein RJ-45 Kabel zur Verbindung Ihrer Docking Station mit einem Local Area Network (LAN) (A) oder einem DSL/Kabel-Modem (B). Die grüne LED auf dem LAN-Anschluss leuchtet, wenn eine Internetverbindung besteht. Die gelbe LED leuchtet auf, wenn Internet-Aktivität vorhanden ist. RJ-45 RJ-45 Modem • Wenn Sie keine Verbindung zum Internet über die Docking Station in Ihrem Büro herstellen können, überprüfen Sie mit der Netzwerk-Administrator, ob die MAC-Adresse der Dockingstation von der Unternehmens-Firewall blockiert wird. Page 85 USB 3.0 HZ-2 Docking Station Benutzerhandbuch Verwenden Ihrer USB 3.0 HZ-3 Docking Station Einrichten der Displays Gehen Sie folgendermaßen vor, um die Displays einrichten. Sie können auch das Setup-Dienstprogramm verwenden, um die Displays einzurichten. Siehe Abschnitt Setup-Dienstprogramm verwenden für Details. 1.

Page 86 USB 3.0 HZ-2 Docking Station Benutzerhandbuch Einrichten des Audio-Ausgangs Microsofts Audio-System beschränkt die Audio-Funktion auf jeweils einen Ausgang. Daher, wenn Sie das USB HDMI Display verwenden, wird nur ein Ausgang Ton erhalten. Im folgenden wird erläutert, wie Sie den Standard Audio-Ausgang des, mit der Docking Station angeschlossen Displays, einrichten und ändern.

Page 87 USB 3.0 HZ-2 Docking Station Benutzerhandbuch Setup-Dienstprogramm verwenden Das Setup-Dienstprogramm starten Klicken Sie auf 1002] auf der Taskleiste, um dieses Setup-Dienstprogramm abzurufen. Setup-Dienstprogramm verwenden Display ID Smart Display-Gerät ID Erkennung Dieses Dienstprogramm zeigt die Display-Geräte-ID eines VESA-definierten DDC/EDID-Monitors, wenn er an die Docking Station angeschlossen ist. Für nicht-EDID Displays wird die Geräte-ID als generischer Monitor angezeigt. Dieses Hilfsprogramm zeigt zwei Anzeigegeräte-IDs an, wenn zwei Monitore an die Dockingstation angeschlossen sind.

Page 88 USB 3.0 HZ-2 Docking Station Benutzerhandbuch Bildschirmauflösung Klicken Sie, um die Bildschirmauflösung auszuwählen. Displayausrichtung Klicken Sie hier, um die Dreh-Einstellungen auszuwählen, welche für einige drehbare Display-Geräte nützlich sind. Auf dem erweiterten Monitor und Hauptmonitor gibt es vier Optionen: • Querformat • Hochformat (gekippt) • Querformat (gekippt) • Hochformat...

Page 89 USB 3.0 HZ-2 Docking Station Benutzerhandbuch Deskrop erweitern für Hier klicken, um Ihren Windows- Desktop mit dem erweiterten Monitor zu erweitern, je nach ihren Positionen: rechts, links, oben oder unten. Anzeigemodus • Desktop erweitern (Standard) Dies ist die Standardeinstellung. Klicken Sie hier, um Ihren Windows-Desktop auf den erweiterten Monitor zu erweitern.

Page 90 USB 3.0 HZ-2 Docking Station Benutzerhandbuch Wiedergabegerät Hier klicken, um den Windows Sound Konfigurationsbildschirm zu öffnen. Siehe Abschnitt Einrichtung der Audioausgabe für weitere Details. Bildschirmauflösung Hier klicken, um den Windows Bildschirm zu öffnen. Siehe Abschnitt Einrichtung der Displays für weitere Details.

Page 91 USB 3.0 HZ-2 Docking Station Benutzerhandbuch Trennen Ihrer USB 3.0 HZ-3 Dockingstation Sie können die Docking Station verbinden und trennen, während der Computer läuft. • Trennen Sie die Docking Station nicht, während der Übertragung von Daten zwischen Ihrem Computer und der Docking Station. Warten Sie, bis die Datenübertragung abgeschlossen ist. •...

Page 92 USB 3.0 HZ-2 Docking Station Benutzerhandbuch...

Page 93 Fate riferimento alle seguenti fonti per ulteriori informazioni e per aggiornamenti sui prodotti e sul software. Sito web ASUS II sito web ASUS fornisce informazioni aggiornate sui prodotti hardware e software. Fate riferimento al sito web ASUS: www.asus.com. Supporto tecnico locale ASUS Visitate il sito web ASUS al seguente indirizzo: http://support.asus.com/contact per ottenere...

#### Page 94: Contenuto Della Confezione

Docking Station HZ-3A USB 3.0 - Manuale utente Conoscete la vostra docking station HZ-3A USB 3.0 Contenuto della confezione a. ASUS Docking Station USB 3.0 HZ-3A x1 b. Adattatore di alimentazione 120W x1 c. CD di supporto x1 d. Cavo USB 3.0 x1 e.

Page 95 Docking Station HZ-3A USB 3.0 - Manuale utente Indice delle specifiche Modalità autoalimentata Ingresso: AC 100-240V, 50~60 Hz Uscita: 19V/6.32A 120W Adattatore di alimentazione Alimentazione massima supportata per ricarica notebook: 19V/4.73A 90W Alimentazione tramite bus Alimentazione tramite bus: 200mA Supporto per tastiera standard x1, mouse x1, memoria flash x1,...

Page 96 Docking Station HZ-3A USB 3.0 - Manuale utente Porta HOST upstream USB 3.0 Micro-B Porte downstream USB 3.0 x 4 Specifiche fisiche Corpo principale: 335 x 65.65 x 24.09

mm (LxPxA) Dimensioni Piedistallo: 75.27 x 23 x 49.06 mm (LxPxA) Peso 290 g  $\cdot$  Le specifiche sono soggette a modifiche senza preavviso.

Page 97 Docking Station HZ-3A USB 3.0 - Manuale utente Funzionalità hardware • Installate i driver prima di collegare il cavo USB al vostro computer. • Per assicurarvi che l'installazione venga completata correttamente eseguite il programma come amministratore. • Prima di installare una nuova versione dei driver rimuovete la precedente. • Collegate un cavo DVI-I o HDMI alla porta video della Docking Station prima di collegare il cavo USB al vostro computer. • La Docking Station può essere usata per caricare la batteria del vostro laptop. DCOUT Indietro Destra Sinistra...

<u>Page 98</u> Collegate un'estremità del cavo di alimentazione a questa porta quindi collegate l'altra estremità alla porta DC IN del vostro Notebook per caricare la batteria. \* Selezionate lo spinotto appropriato per il vostro dispositivo. Fate riferimento al sito web ASUS www. asus.com per le informazioni dettagliate.

#### Page 99: Installazione Dei Driver

Docking Station HZ-3A USB 3.0 - Manuale utente Installazione della docking station HZ-3A USB 3.0 Installazione dei driver Assicuratevi che il cavo USB sia scollegato dal computer prima di installare i driver. 1. Inserite il CD con i driver nel lettore ottico del vostro computer.

Page 100 Prima di disinstallare i driver scollegate la docking station dal vostro computer. 1. Andate su Pannello di controllo > Programmi > Programmi e funzionalità. Cliccate con il tasto destro su ASUS USB3.0 Docking Station xx.xx.xxxx e selezionate Disinstalla. 2. Cliccate su OK al messaggio di conferma per la disinstallazione dei driver.

Page 101 Docking Station HZ-3A USB 3.0 - Manuale utente Collegamento al PC 1. Collegate un'estremità dell'adattatore di alimentazione alla porta DC IN della docking station, quindi collegate l'altra estremità ad una presa di corrente che fornisca una tensione compresa nell'intervallo 100~240VAC.

#### Page 102: Connessione A Internet

Docking Station HZ-3A USB 3.0 - Manuale utente Connessione a Internet Usate un cavo di rete (RJ-45) per connettere la vostra docking station ad una rete locale (LAN) (A) o ad un modem via cavo/DSL (B). Il LED verde sulla porta LAN si illumina quando è disponibile una connessione a Internet. Il LED giallo si illumina quando è...

Page 103 Configurazione degli schermi Fate riferimento ai seguenti passaggi per configurare gli schermi. Se volete potere usare l'utility ASUS USB Docking Display per configurare gli schermi. Per ulteriori dettagli fate riferimento alla sezione Usare l'utility ASUS USB Docking Display. 1. Procedete in uno dei seguenti modi per...

Page 104 Docking Station HZ-3A USB 3.0 - Manuale utente Configurazione dell'uscita audio II sistema operativo Windows® permette una sola uscita audio alla volta. Quindi, se usate il dispositivo USB HDMI, solamente un'uscita riceverà effettivamente il segnale audio. Qui di seguito trovate una spiegazione su come configurare e modificare l'uscita audio per i dispositivi connessi alla vostra docking station.

Page 105 Docking Station HZ-3A USB 3.0 - Manuale utente Usare l'utility ASUS USB Docking Display Avviare l'utility ASUS USB Docking Display Nella barra delle applicazioni cliccate su per avviare l'utility ASUS USB Docking Display. Usare l'utility ASUS USB Docking Display Mostra ID...

<u>Page 106</u> Docking Station HZ-3A USB 3.0 - Manuale utente Risoluzione display Cliccate per selezionare la risoluzione dello schermo. Orientamento del display Cliccate per selezionare le impostazioni di orientamento del display, utili per i dispositivi che possono essere ruotati. Per il monitor principale e per il monitor esteso sono disponibili quattro opzioni: • Orizzontale...

Page 107 Docking Station HZ-3A USB 3.0 - Manuale utente Estendi desktop su Selezionate una delle modalità per l'estensione del desktop di Windows®: A destra, A sinistra, In alto, In basso. Modalità display • Estendi desktop (predefinito) Questa è l'impostazione predefinita. Selezionate questa voce per estendere il desktop di Windows®...

Page 108 Docking Station HZ-3A USB 3.0 - Manuale utente Dispositivi di riproduzione Cliccate per aprire la finestra per la configurazione audio di Windows®. Per ulteriori dettagli fate riferimento alla sezione Configurazione dell'uscita audio. Risoluzione dello schermo Cliccate per aprire la finestra Risoluzione dello schermo di Windows®.

Page 109 Docking Station HZ-3A USB 3.0 - Manuale utente Scollegare la docking station HZ-3A USB 3.0 Potete collegare e scollegare la docking station mentre il vostro computer è acceso. • NON scollegate la docking station durante il trasferimento di dati tra il vostro computer e la docking station.

Page 110 Docking Station HZ-3A USB 3.0 - Manuale utente...

#### Page 111: Más Información

Sitios web de ASUS El sitio web de ASUS contiene la información más reciente acerca de los productos de hardware y software ASUS. Visite el sitio web de ASUS: www.asus.com. Sitio web de asistencia técnica local de ASUS Si desea obtener información de contacto acerca de su ingeniero de asistencia técnica local,...

#### Page 112: Contenido Del Paguete

Guía del usuario de la base de conexiones HZ-2 USB 3.0 Conocer su base de conexiones HZ-3A USB 3.0 Contenido del paquete a. Base de conexiones HZ-3AA USB 3.0 de ASUS b. 120W Adaptador de alimentación x1 c. CD de soporte x1 d.

Page 113 Guía del usuario de la base de conexiones HZ-3A USB 3.0 Resumen de especificaciones Modo de alimentación automático Entrada: 100-240 VCA, 50~60 Hz Salida: 19V/6.32A 120W Adaptador de alimentación Compatibilidad con alimentación máxima para carga de equipo portátil: 19 V/4,73 A 90 W Modo alimentado por bus Alimentación a través de bus: 200 mA Compatibilidad con teclado estándar x1, ratón x1, unidad flash...

Page 114 Guía del usuario de la base de conexiones HZ-2 USB 3.0 Ethernet Puerto Ethernet 10/100/1000 Base -T Seguridad Bloqueo de seguridad Kensington Concentrador Puerto HOST ascendente Micro-B USB 3.0 Puerto descendente USB 3.0 x 4 Especificaciones físicas Estructura principal: 335 x 65,65 x 24,09 mm (FxAxL) Dimensiones Base: 75,27 x 23 x 49,06 mm (FxAxL) Peso 290 g • Las especificaciones están sujetas a cambios sin previo aviso. •...

#### Page 115: Características De Hardware

Guía del usuario de la base de conexiones HZ-3A USB 3.0 Características de hardware • Instale el controlador completamente antes de conectar el cable USB al equipo. • Ejecute el programa de configuración como administrador para garantizar la instalación adecuada. • Desinstale el controlador actual antes de instalar la nueva versión. • Conecte un cable DVI-I y HDMI al puerto de vídeo de la base de acoplamiento antes de conectar el cable USB al equipo. • La base de acoplamiento se puede utilizar para cargar el equipo portátil. DCOUT Parte posterior Derecha Izquierda...

Page 116 Inserte un extremo del cable de alimentación incluido en este puerto y el otro extremo en el puerto ENTRADA DE CC del equipo portátil para cargar el dispositivo. \* Elija las puntas de conector apropiadas para sus dispositivos. Consulte el sitio Web de ASUS www. asus.com para obtener información detallada. \*\* La base de acoplamiento admite salida de carga de hasta 19 V y 90 W.

Page 117 Guía del usuario de la base de conexiones HZ-3A USB 3.0 Instalar la base de conexiones HZ-3A USB 3.0 Instalar el controlador Asegúrese de que el cable USB esta desenchufado del equipo antes de instalar el controlador. 1. Inserte el CD con los controladores en la unidad óptica del equipo.

Page 118 Desenchufe la base de conexiones del equipo antes de desinstalar el controlador. 1. Vaya a Control Panel (Panel de control) > Programs (Programas)> Programs and Features (Programas y características). Haga clic con el botón secundario en ASUS USB3.0 DOCKING-STATION xx.xx.xxxx y, a continuación, en Uninstall (Desinstalar)/Change.

Page 119 Guía del usuario de la base de conexiones HZ-3A USB 3.0 Establecer conexión con su PC 1. Conecte un extremo del adaptador de alimentación suministrado al puerto ENTRADA DE CC de la base de conexiones y el otro extremo a una toma de corriente eléctrica de CA de 100-240 V. 2. Conecte un extremo del cable USB 3.0 suministrado al puerto ascendente USB 3.0 de la estación de acoplamiento y el otro extremo al puerto USB 3.0 del equipo.

#### Page 120: Conectarse A Internet

Guía del usuario de la base de conexiones HZ-2 USB 3.0 Conectarse a Internet Utilice un cable RJ-45 para conectar la base de acoplamiento a una red de área local (LAN) (A) o a un módem DSL o de cable (B). El LED verde del puerto LAN se ilumina cuando hay conexión a Internet. El LED amarillo se ilumina cuando hay actividad de Internet. RJ-45 RJ-45 Modem •...

Page 121 Guía del usuario de la base de conexiones HZ-3A USB 3.0 Usar la base de conexiones HZ-3A USB 3.0 Configurar las pantallas Siga los pasos que se indican a continuación para configurar las pantallas. También puede hacer uso de la utilidad de configuración para definir parámetros en las pantallas. Consulte la sección Trabajar con la utilidad de configuración para obtener más detalles. 1. Lleve a cabo cualquiera de las siguientes acciones para abrir la pantalla de configuración Screen Resolution...

Page 122 Guía del usuario de la base de conexiones HZ-2 USB 3.0 Configurar la salida de audio El sistema de audio de Microsoft restringe la función de audio a una salida en cada momento. Por tanto, cuando utilice el dispositivo de visualización HDMI USB, solamente una salida recibirá audio. A continuación se explica cómo configurar y cambiar la salida de audio predeterminada desde el dispositivo de visualización conectado con la base de conexiones. 1. Vaya a Control Panel (Panel de control) > Hardware and Sound (Hardware y sonido) >...

Page 123 Guía del usuario de la base de conexiones HZ-3A USB 3.0 Trabajar con la utilidad de configuración Iniciar la utilidad de configuración En la barra de tareas, haga clic en para iniciar la utilidad de configuración. Trabajar con la utilidad de configuración Id. de la pantalla Detección del identificador del dispositivo de visualización inteligente...

<u>Page 124</u> Guía del usuario de la base de conexiones HZ-2 USB 3.0 Display Resolution (Resolución de la pantalla) Haga clic para seleccionar la resolución de la pantalla. Display Orientation (Orientación de la pantalla) Haga clic para seleccionar la configuración de rotación, lo que resulta útil para algunos dispositivos de visualización que se pueden girar.

Page 125 Guía del usuario de la base de conexiones HZ-3A USB 3.0 Extend Desktop To (Extender escritorio a la) Haga clic para extender el escritorio de Windows al monitor extendido en función de sus posiciones: Right (Derecha), Left (Izquierda), Top (Arriba) o Bottom (Abajo). Modos de visualización • Extend Desktop (Extender escritorio) (opción predeterminada) Esta es la configuración predeterminada. Haga clic para extender el escritorio de Windows al monitor extendido.

Page 126 Guía del usuario de la base de conexiones HZ-2 USB 3.0 Playback Devices (Dispositivos de reproducción) Haga clic para abrir la pantalla de configuración Windows Sound (Sonido de Windows). Para obtener más detalles, consulte la sección Configurar la salida de audio. Screen Resolution (Resolución de pantalla) Haga clic para abrir la ventana Windows Screen Resolution (Resolución de la pantalla de Windows). Para obtener más detalles, consulte la sección Configurar la salida de audio. Screen Resolution (Resolución de la pantalla de Windows). Para obtener más detalles, consulte la sección Configurar las pantallas.

Page 127 Guía del usuario de la base de conexiones HZ-3A USB 3.0 Desconectar la estación de acoplamiento USB 3.0 HZ-3A Puede conectar y desconectar la base de conexiones mientras el equipo está en funcionamiento. • No desconecte la base de conexiones mientras se transfieren datos entre esta y su PC. Espere a que la transferencia termine.

Page 128 Guía del usuario de la base de conexiones HZ-2 USB 3.0...

#### Page 129: Convenções Usadas Neste Guia

Consulte as seguintes fontes para obter informações adicionais e actualizações do produto e do software. Web site da ASUS O Web site da ASUS oferece informações actualizadas acerca dos produtos de hardware e software da ASUS. Consulte o Web site da ASUS www.asus.com. Apoio técnico local da ASUS Visite o Web site da ASUS em http://support.asus.com/contact para obter informações acerca...

#### Page 130: Conteúdo Da Embalagem

Manual do Utilizador da Estação de Ancoragem USB 3.0 HZ-3A Conheça a sua estação de ancoragem USB 3.0 HZ-3A Conteúdo da embalagem a. Estação de Ancoragem USB 3.0 HZ-3A x1 b. 120W Transformador x1 c. CD de suporte x1 d. Cabo USB 3.0 x1 e.

#### Page 131: Resumo Das Especificações

Manual do Utilizador da Estação de Ancoragem USB 3.0 HZ-3A Resumo das especificações Modo de auto-alimentação Entrada: AC 100-240V, 50~60 Hz Saída: 19V/6.32A 120W Transformador Tensão máxima suportada para carregamento do computador portátil: 19V/4,73A 90W Modo de alimentação por bus Alimentação por bus: 200mA Suporta Teclado normal x1, Rato x1, Unidade Flash x1, Leitor de cartões de memória x1 Vídeo Porta HDMI...

Page 132 Manual do Utilizador da Estação de Ancoragem USB 3.0 HZ-3A Ethernet Porta Ethernet Base-T 10/100/1000 Segurança Bloqueio de segurança Kensington Porta de saída Micro-B USB 3.0 ANFITRIÃO Porta de entrada USB 3.0 x 4 Especificações físicas Unidade principal: 335 x 65,65 x 24,09 mm (CxLxA) Dimensões Suporte: 75,27 x 23 x 49,06 mm (CxLxA) Peso 290 g • As especificações estão sujeitas a alterações sem aviso prévio. • Utilize o transformador fornecido em caso de falha de energia quando ligar vários periféricos como, por exemplo, um HDD ou ODD externo.

#### Page 133: Características Do Hardware

Manual do Utilizador da Estação de Ancoragem USB 3.0 HZ-3A Características do hardware • Instale completamente o controlador antes de ligar o cabo USB ao seu computador. • Execute o programa de instalação como Administrador para garantir uma instalação correta. • Desinstale o controlador atual antes de instalar a nova versão. • Ligue um cabo DVI-I e HDMI à porta de vídeo da estação de ancoragem antes de ligar o cabo USB ao seu computador. • A estação de ancoragem pode ser utilizada para carregar o seu computador portátil. DCOUT Traseira Direita Esquerda...

Page 134 Manual do Utilizador da Estação de Ancoragem USB 3.0 HZ-3A Porta de entrada DC Ligue o transformador a esta porta para alimentar a sua estação de ancoragem e os dispositivos ligados à mesma. Porta de saída DC Insira uma extremidade do cabo de alimentação fornecido nesta porta e a outra extremidade na porta de Entrada DC do seu computador portátil para carregar o...

Page 135 Manual do Utilizador da Estação de Ancoragem USB 3.0 HZ-3A Instalar a sua estação de ancoragem USB 3.0 HZ-3A Instalar o controlador Certifique-se de que o cabo USB se encontra desligado do computador antes de instalar o controlador. 1. Coloque o CD do controlador na unidade ótica do computador.

Page 136 Desligue a estação de ancoragem do computador antes de desinstalar o controlador. 1. Aceda a Control Panel (Painel de Controlo) > Programs (Programas) > Programs and Features (Programas e Funcionalidades). Clique com o botão direito em ASUS USB3.0 DOCKING-STATION xx.xx.xxxx e clique em Uninstall (Desinstalar)/Change.

Page 137 Manual do Utilizador da Estação de Ancoragem USB 3.0 HZ-3A Ligação ao PC 1. Ligue uma das extremidades do transformador fornecido à porta de entrada DC da sua estação de ancoragem e a outra extremidade à tomada elétrica AC de 100-240V.

#### Page 138: Ligar À Internet

Manual do Utilizador da Estação de Ancoragem USB 3.0 HZ-3A Ligar à Internet Utilize um cabo RJ-45 para ligar a sua estação de ancoragem a uma rede local (LAN) (A) ou a um modem DSL/cabo (B). O LED verde na porta LAN acende quando existir um ligação à Internet. O LED amarelo acende quando existir atividade na ligação à Internet. RJ-45 RJ-45 Modem • S e não conseguir efectuar uma ligação à Internet utilizando a estação de ancoragem no seu local de trabalho, verifique junto do administrador de rede se o endereço MAC da estação de ancoragem está bloqueado pela firewall da sua empresa. • P ode encontrar o endereço MAC na parte inferior da sua estação de ancoragem. Pode também obter o endereço MAC das seguintes maneiras:...

Page 139 Manual do Utilizador da Estação de Ancoragem USB 3.0 HZ-3A Utilizar a sua estação de ancoragem USB 3.0 HZ-3A Configurar os monitores Siga os passos indicados abaixo para configurar os monitores. Pode também utilizar o utilitário de configuração para configurar os monitores. Para mais detalhes, consulte a secção Utilizar o utilitário de configuração.

Page 140 Manual do Utilizador da Estação de Ancoragem USB 3.0 HZ-3A Configurar a saída de áudio O sistema de áudio da Microsoft restringe a função de áudio para uma saída de cada vez. Por conseguinte, quando utilizar o monitor USB HDMI, apenas uma saída irá receber áudio. A secção seguinte explica como configurar e alterar a saída de áudio predefinida do monitor

ligado à sua estação de ancoragem. 1. Aceda a Control Panel (Painel de Controlo) >...

Page 141 Manual do Utilizador da Estação de Ancoragem USB 3.0 HZ-3A Utilizar o utilitário de configuração Executar o utilitário de configuração Na barra de tarefas, clique em para executar o utilitário de configuração. Utilizar o utilitário de configuração ID do monitor Deteção inteligente da ID do dispositivo de exibição Este utilitário mostra a ID do dispositivo de exibição de um monitor VESA DDC/EDID quando o...

Page 142 Manual do Utilizador da Estação de Ancoragem USB 3.0 HZ-3A Display Resolution (Resolução do ecrã) Clique para selecionar a resolução do ecrã. Display Orientation (Orientação do ecrã) Clique para selecionar a definição de rotação, que é útil para alguns dispositivos de exibição que permitem rotação.

Page 143 Manual do Utilizador da Estação de Ancoragem USB 3.0 HZ-3A Extend Desktop To (Expandir ambiente de trabalho para) Clique para expandir o ambiente de trabalho do Windows para os monitores expandidos, de acordo com as suas posições: Right (Direita), Left (Esquerda), Top (Superior) ou Bottom (Inferior). Display Modes (Modos de visualização) • Extend Desktop (Default) (Expandir...

Page 144 Manual do Utilizador da Estação de Ancoragem USB 3.0 HZ-3A Playback Devices (Dispositivos de reprodução) Clique para abrir a janela de configuração de Som do Windows. Para mais detalhes, consulte a secção Configurar a saída de áudio. Screen Resolution (Resolução do ecrã) Clique para abrir a janela de Resolução de Ecrã do...

Page 145 Manual do Utilizador da Estação de Ancoragem USB 3.0 HZ-3A Desligar a sua estação de ancoragem USB 3.0 HZ-3A Pode ligar e desligar a estação de ancoragem durante o funcionamento do seu computador. • NÃO desligue a estação de ancoragem se estiverem a ser transferidos dados entre o seu computador e a estação de ancoragem.

Page 146 Manual do Utilizador da Estação de Ancoragem USB 3.0 HZ-3A...

 Page 149
 USB 3.0 HZ-3A
 Image 1200
 Image 149
 Image 149
 Image 149
 Image 149
 Image 140
 Image 140
 Image 140
 Image 140
 Image 140
 Image 140
 Image 140
 Image 140
 Image 140
 Image 140
 Image 140
 Image 140
 Image 140
 Image 140
 Image 140
 Image 140
 Image 140
 Image 140
 Image 140
 Image 140
 Image 140
 Image 140
 Image 140
 Image 140
 Image 140
 Image 140
 Image 140
 Image 140
 Image 140
 Image 140
 Image 140
 Image 140
 Image 140
 Image 140
 Image 140
 Image 140
 Image 140
 Image 140
 Image 140
 Image 140
 Image 140
 Image 140
 Image 140
 Image 140
 Image 140
 Image 140
 Image 140
 Image 140
 Image 140
 Image 140
 Image 140
 Image 140
 Image 140
 Image 140
 Image 140
 Image 140
 Image 140
 Image 140
 Image 140
 Image 140
 Image 140
 Image 140
 Image 140
 Image 140
 Image 140
 Image 140
 Image 140
 Image 140
 Image 140
 Image 140
 Image 140
 Image 140
 Image 140
 Image 140</

 Delete \* D
 Delete \* D
 Delete \* D
 Delete \* D
 Delete \* D
 Delete \* D
 Delete \* D
 Delete \* D
 Delete \* D
 Delete \* D
 Delete \* D
 Delete \* D
 Delete \* D
 Delete \* D
 Delete \* D
 Delete \* D
 Delete \* D
 D
 D
 D
 D
 D
 D
 D
 D
 D
 D
 D
 D
 D
 D
 D
 D
 D
 D
 D
 D
 D
 D
 D
 D
 D
 D
 D
 D
 D
 D
 D
 D
 D
 D
 D
 D
 D
 D
 D
 D
 D
 D
 D
 D
 D
 D
 D
 D
 D
 D
 D
 D
 D
 D
 D
 D
 D
 D
 D
 D
 D
 D
 D
 D
 D
 D
 D
 D
 D
 D
 D
 D
 D
 D
 D
 D
 D
 D
 D
 D
 D
 D
 D
 D
 D
 D
 D
 D
 D
 D
 D
 D
 D

 Page 153
 USB 3.0 HZ-3A
 USB 3.0 HZ-3A
 USB 3.0 HZ-3A

 USB 3.0 HZ-3A
 USB 3.0 HZ-3A
 USB 3.0 HZ-3A

 USB 3.0 HZ-3A
 USB 3.0 HZ-3A
 USB 3.0 HZ-3A

 USB 3.0 HZ-3A
 USB 3.0 HZ-3A
 USB 3.0 HZ-3A

 USB 3.0 HZ-3A
 USB 3.0 HZ-3A
 USB 3.0 HZ-3A

 USB 3.0 HZ-3A
 USB 3.0 HZ-3A
 USB 3.0 HZ-3A

 USB 3.0 HZ-3A
 USB 3.0 HZ-3A
 USB 3.0 HZ-3A

 USB 3.0 HZ-3A
 USB 3.0 HZ-3A
 USB 3.0 HZ-3A

 USB 3.0 HZ-3A
 USB 3.0 HZ-3A
 USB 3.0 HZ-3A

 USB 3.0 HZ-3A
 USB 3.0 HZ-3A
 USB 3.0 HZ-3A

 USB 3.0 HZ-3A
 USB 3.0 HZ-3A
 USB 3.0 HZ-3A

 USB 3.0 HZ-3A
 USB 3.0 HZ-3A
 USB 3.0 HZ-3A

 USB 3.0 HZ-3A
 USB 3.0 HZ-3A
 USB 3.0 HZ-3A

 USB 3.0 HZ-3A
 USB 3.0 HZ-3A
 USB 3.0 HZ-3A

 USB 3.0 HZ-3A
 USB 3.0 HZ-3A
 USB 3.0 HZ-3A

 USB 3.0 HZ-3A
 USB 3.0 HZ-3A
 USB 3.0 HZ-3A

 USB 3.0 HZ-3A
 USB 3.0 HZ-3A
 USB 3.0 HZ-3A

 USB 3.0 HZ-3A
 USB 3.0 HZ-3A
 USB 3.0 HZ-3A

 USB 3.0 HZ-3A
 USE 3.0 HZ-3A
 USE 3.0 HZ-3A
 </

 Page 157
 USB 3.0 HZ-3A
 Opposition
 USB 3.0 HZ-3A
 Opposition
 USB 3.0 HZ-3A
 Opposition
 USB 3.0 HZ-3A
 Opposition
 USB 3.0 HZ-3A
 Opposition
 USB 3.0 HZ-3A
 Opposition
 USB 3.0 HZ-3A
 Opposition
 USB 3.0 HZ-3A
 Opposition
 USB 3.0 HZ-3A
 Opposition
 USB 3.0 HZ-3A
 USB 3.0 HZ-3A
 USB 3.0 HZ-3A
 USB 3.0 HZ-3A
 USB 3.0 HZ-3A
 USB 3.0 HZ-3A
 USB 3.0 HZ-3A
 USB 3.0 HZ-3A
 USB 3.0 HZ-3A
 USB 3.0 HZ-3A
 USB 3.0 HZ-3A
 USB 3.0 HZ-3A
 USB 3.0 HZ-3A
 USB 3.0 HZ-3A
 USB 3.0 HZ-3A
 USB 3.0 HZ-3A
 USB 3.0 HZ-3A
 USB 3.0 HZ-3A
 USB 3.0 HZ-3A
 USB 3.0 HZ-3A
 USB 3.0 HZ-3A
 USB 3.0 HZ-3A
 USB 3.0 HZ-3A
 USB 3.0 HZ-3A
 USB 3.0 HZ-3A
 USB 3.0 HZ-3A
 USB 3.0 HZ-3A
 USB 3.0 HZ-3A
 USB 3.0 HZ-3A
 USB 3.0 HZ-3A
 USB 3.0 HZ-3A
 USB 3.0 HZ-3A
 USB 3.0 HZ-3A
 USB 3.0 HZ-3A
 USB 3.0 HZ-3A
 USB 3.0 HZ-3A
 USB 3.0 HZ-3A
 USB 3.0 HZ-3A
 USB 3.0 HZ-3A
 USB 3.0 HZ-3A
 USB 3.0 HZ-3A
 USB 3.0 HZ-3A
 USB 3.0 HZ-3A
 USB 3.0 HZ-3A
 USB 3.0 HZ-3A
 USB 3.0 HZ-3A
 <thUBB 3.0 HZ-3A</th>
 USB 3.0 HZ

 Page 159
 USB 3.0
 HZ-3A
 Description
 Description
 Description
 Description
 Description
 Description
 Description
 Description
 Description
 Description
 Description
 Description
 Description
 Description
 Description
 Description
 Description
 Description
 Description
 Description
 Description
 Description
 Description
 Description
 Description
 Description
 Description
 Description
 Description
 Description
 Description
 Description
 Description
 Description
 Description
 Description
 Description
 Description
 Description
 Description
 Description
 Description
 Description
 Description
 Description
 Description
 Description
 Description
 Description
 Description
 Description
 Description
 Description
 Description
 Description
 Description
 Description
 Description
 Description
 Description
 Description
 Description
 Description
 Description
 Description
 <thDescription</th>
 <thDescription</th>
 Descript

 Page 161
 USB 3.0 HZ-3A
 USB 3.0 HZ-3A
 USB 3.0 HZ-3A
 USB 3.0 HZ-3A
 USB 3.0 HZ-3A
 USB 3.0 HZ-3A
 USB 3.0 HZ-3A
 USB 3.0 HZ-3A
 USB 3.0 HZ-3A
 USB 3.0 HZ-3A
 USB 3.0 HZ-3A
 USB 3.0 HZ-3A
 USB 3.0 HZ-3A
 USB 3.0 HZ-3A
 USB 3.0 HZ-3A
 USB 3.0 HZ-3A
 USB 3.0 HZ-3A
 USB 3.0 HZ-3A
 USB 3.0 HZ-3A
 USB 3.0 HZ-3A
 USB 3.0 HZ-3A
 USB 3.0 HZ-3A
 USB 3.0 HZ-3A
 USB 3.0 HZ-3A
 USB 3.0 HZ-3A
 USB 3.0 HZ-3A
 USB 3.0 HZ-3A
 USB 3.0 HZ-3A
 USB 3.0 HZ-3A
 USB 3.0 HZ-3A
 USB 3.0 HZ-3A
 USB 3.0 HZ-3A
 USB 3.0 HZ-3A
 USB 3.0 HZ-3A
 USB 3.0 HZ-3A
 USB 3.0 HZ-3A
 USB 3.0 HZ-3A
 USB 3.0 HZ-3A
 USB 3.0 HZ-3A
 USB 3.0 HZ-3A
 USB 3.0 HZ-3A
 USB 3.0 HZ-3A
 USB 3.0 HZ-3A
 USB 3.0 HZ-3A
 USB 3.0 HZ-3A
 USB 3.0 HZ-3A
 USB 3.0 HZ-3A
 USB 3.0 HZ-3A
 USB 3.0 HZ-3A
 USB 3.0 HZ-3A
 USB 3.0 HZ-3A
 USB 3.0 HZ-3A
 USB 3.0 HZ-3A
 USB 3.0 HZ-3A
 USB 3.0 HZ-3A
 USB 3.0 HZ-3A
 USB 3.0 HZ-3A
 USB 3.0 HZ-3A
 USB 3.0 HZ-3A
 USB 3.0 HZ-3A
 USB 3.0 HZ-3A
 USB 3.0 HZ-3A
 USB 3.0 HZ-3A
 USB 3.0 HZ-3A
 USB 3.0 HZ-3A
 USB 3.0 HZ-3A
 USB 3.0 HZ-3A
 USB 3.0 HZ-3A
 USB 3.0 HZ-3A

DICIDIO DI CONTRELIZIONI O CONTRELAN CONTRELAN

Page 164 USB 3.0 HZ-3A 00000000 0000000 0 0 0...

Page 165 Обратитесь к следующим источникам за дополнительной информацией и для обновления программного обеспечения. Сайты ASUS Сайт ASUS предоставляет обновленную информацию о продуктах и программном обеспечении ASUS. Посетите сайт ASUS www.asus.com. Локальная техническая поддержка ASUS Посетите сайт ASUS http://support.asus.com/contact для получения контактной информации...

#### Page 166: Комплект Поставки

USB 3.0 HZ-3A Docking Station User Guide Knowing your USB 3.0 HZ-3A docking station Комплект поставки а. Док-станция ASUS USB 3.0 HZ-3A b. 120W Power adapter x1 с. Компакт-диск d. Кабель USB 3.0 е. Краткое руководство f. 2 съемных подставки...

Page 167 USB 3.0 HZ-3A Docking Station User Guide Спецификация Режим автономного питания Bxog: 100~240 B, 50~60Гц Output: 19V/6.32A 120W Блок питания Maximum power support for notebook charging: 19V/4.73A Режим питания от шины Питание от шины: 200 мА Поддержка стандартной клавиатуры, мыши, флеш-диска, Кардридер Видео Разъем HDMI Разъем DVI-I Разрешение и глубина цвета...

Page 168 USB 3.0 HZ-3A Docking Station User Guide Концентратор USB 3.0 порт для подключения к компьютеру 4 порта USB 3.0 Физические характеристики Корпус: 335 х 65,65 х 24,09 мм (ДхШхВ) Размеры Подставка: 75.27 х 23 х 49,06 мм (ДхШхВ) Вес 290 д •...

#### Page 169: Аппаратные Функции

USB 3.0 HZ-3A Docking Station User Guide Аппаратные функции • Установите драйвер перед подключением USB-кабеля к компьютеру. • Для обеспечения правильной установки запустите программу установки с правами администратора. • Удалите текущий драйвер перед установкой нового. • Подключите DVI-I или HDMI монитор к докстанции перед подключением ее к компьютеру. • The Docking station can be used to charge your laptop. DCOUT Назад Вправо Влево...

<u>Page 170</u> Insert one end of the bundled power cord into this port and the other end to the DC IN port on your notebook to charge the device. \* Choose the appropriate connector tips for your devices. Please refer to ASUS website www.asus.com for detailed information.

Page 171 USB 3.0 HZ-3A Docking Station User Guide Installing your USB 3.0 HZ-3A docking station Установка драйвера Перед установкой драйвера убедитесь, что USB-кабель отсоединен от компьютера. 1. Вставьте компакт-диск в оптический привод компьютера. 2. В диалоговом окне Автозапуск нажмите Run Setup.exe.

Page 172 Удаление драйвера Перед удалением драйвера отключите док-станцию от компьютера. 1. Нажмите Пуск > Панель управления > Программы > Программы и компоненты. Щелкните правой кнопкой по ASUS USB3.0\_HZ-3 DOCKING-STATION xx.xx.xxxx и выберите Изменить/Удалить. 2. Нажмите ОК для удаления драйвера. 3. Дождитесь завершения процесса удаления. Выберите Yes, I want to restart my computer...

Page 173 USB 3.0 HZ-3A Docking Station User Guide Подключение к ПК 1. Подключите один конец, поставляемого в комплекте блока питания, к разъему DC IN док- станции и другой конец к розетке с напряжением 100~240 В. 2. Подключите один конец, поставляемого в комплекте USB-кабеля, к входному порту USB 3.0 док-станции, а...

Page 174 USB 3.0 HZ-3A Docking Station User Guide Подключение к сети Интернет С помощью сетевого кабеля подключите LAN порт док-станции к локальной сети (LAN) (A) или кабельному/DSL модему (B). При наличии подключения к сети Интернет на LAN-порте загорится зеленый индикатор. Желтый...

Page 175 USB 3.0 HZ-3A Docking Station User Guide Using your USB 3.0 HZ-3A docking station Настройка мониторов Для настройки мониторов следуйте инструкциям ниже. Для настройки мониторов также можно использовать утилиту. Подробную информацию

смотрите в разделе Использование утилиты. 1. Для открытия экрана Разрешение экрана...

Page 176 USB 3.0 HZ-3A Docking Station User Guide Настройка аудиовыхода Система Microsoft позволяет одновременно выводить звук только на одно устройство. Следовательно при использовании HDMI-монитора звук будет направлен на устройство по умолчанию. Инструкции ниже показывают как осуществить вывод звука на монитор, подключенный к док- станции. 1. Перейдите в Панель управления > Оборудование и Звук > Изменение системных звуков. Появится экран Звук.

Page 177 USB 3.0 HZ-3A Docking Station User Guide Использование утилиты Запуск утилиты Для запуска утилиты нажмите иконку в панели задач. Использование утилиты Отображение ID Интеллектуальное определение ID дисплея Эта утилита отображает идентификатор VESA DDC/EDID монитора, когда он подключен к док- станции.

Page 178 USB 3.0 HZ-3A Docking Station User Guide Разрешение дисплея Нажмите для выбора разрешения экрана. Ориентации дисплея Нажмите для выбора настроек поворота изображения. Для основного и дополнительного мониторов доступны четыре опции: • Ландшафтный • Портретный (перевернутый) • Ландшафтный (перевернутый) • Портретный...

Page 179 USB 3.0 HZ-3A Docking Station User Guide Расширить рабочий стол на Нажмите для расширения рабочего стола на дополнительный монитор в зависимости от его расположения: слева, справа, вверху или внизу. Режимы отображения • Расширить рабочий стол (по умолчанию) Настройка по умолчанию. Нажмите для расширения рабочего стола на...

Page 180 USB 3.0 HZ-3A Docking Station User Guide Устройства воспроизведения Нажмите для открытия окна настройки звука в Windows. Дополнительную информацию смотрите в разделе Настройка аудиовыхода. Разрешение экрана Нажмите для открытия окна разрешения экрана в Windows. Дополнительную информацию смотрите в разделе Настройка дисплея.

Page 181 USB 3.0 HZ-3A Docking Station User Guide Disconnecting your USB 3.0 HZ-3A docking station He подключайте и не отключайте док-станцию при работающем компьютере. • Не отключайте док-станцию во время передачи данных между ней и компьютером. Дождитесь завершения передачи данных. •...

#### Page 182: Federal Communications Commission Interference Statement

USB 3.0 HZ-3A Docking Station User Guide Notices Federal Communications Commission Inter ference Statement This device has been tested and found to comply with the limits for a Class B device, pursuant to Part 15 of the FCC Rules. These limits are designed to provide reasonable protection against harmful interference in a residential installation.

#### Page 183: Safety Certifications

ASUS Recycling/Takeback Services ASUS recycling and takeback programs come from our commitment to the highest standards for protecting our environment. We believe in providing solutions for you to be able to responsibly recycle our products, batteries, other components as well as the packaging materials.

#### Page 184: Asus Contact Information

USB 3.0 HZ-3A Docking Station User Guide ASUS contact information ASUSTeK COMPUTER INC. Address 15 Li-Te Road, Peitou, Taipei, Taiwan 11259 Telephone +886-2-2894-3447 +886-2-2890-7798 E-mail info@asus.com.tw Web site http://www.asus.com Technical Support Telephone +86-21-3842-9911 +86-21-5866-8722 ext. 9101# Online support http://support.asus.com/techserv/techserv.aspx ASUS COMPUTER INTERNATIONAL (America)

Page 185 USB 3.0 HZ-3A Docking Station User Guide ASUSTeK Computer Inc. Manufacturer: Tel: +886-2-2894-3447 Address: No. 150, LI-TE RD., PEITOU, TAIPEI 112, TAIWAN ASUS Computer GmbH Authorised representative in Europe: Address: HARKORT STR. 21-23, D-40880 RATINGEN, DEUTSCHLAND PENTA TEKNOLOJI URUNLERI DAGITIM TICARET A.S.

Page 186 USB 3.0 HZ-3A Docking Station User Guide...